World Rugby e-Learning の受講手順について

安全インテグリティ推進講習会において、参加の前提となる World Rugby の e-Learning に つきまして、下記に受講手順をご紹介いたします。

# 【受講必須の e-Learning】

- ① Rugby Ready
- ② Concussion Management (脳振盪のマネイジメントについて)

## 【受講手順(共通)】

日本ラグビーフットボール協会のホームページにアクセス

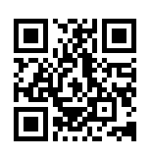

https://www.rugby-japan.jp/

• ホームページ下部の「安全対策」のバナーをクリック

|                                                                                                    |                                                 |                                         |                                    | - D X              |
|----------------------------------------------------------------------------------------------------|-------------------------------------------------|-----------------------------------------|------------------------------------|--------------------|
| 🔆 💮 👜 https://www.rugby-japan.jp/                                                                                                    |                                                 | - 🔒 (                                   | う len                              | 👂 😔 🖓 🖉            |
| ■ 受信トレイ:メール 合日本ラグビーフットボール協会1× U playerwellar                                                                                                    | e.worldrugby.org 🛛 🄕 World Rogby安全保谨性           | 🕯 — ja., 🕴 passportsvorldrugbyorg       | 日本ラグビーフットボール協会1日。                  |                    |
| 🌸 🗤 Yahoolニュース 🖉 Keep Rugby Onside - Worl. 💧 日本ラグビーフットボール協会。 🚹                                                                                                    | MSN Japan - ニュース 天気 🍐 ラグピーの田恒と                  | インテグリティ 👩 Generalist-LM 🔝 Expert comme  | ntary and an (③ JMAM eラーニングライブラリ G | Geogle 🎬 天信トレイ メール |
| ニュース 大会・試合情報 ラグビー                                                                                                    | ーを知る・楽しむ 競技者・普及育成                               |                                         |                                    | ^                  |
| Agental State State Sta | 射団法人<br>ラグビーフットボール協会<br>in Rugby Football Union | B1G<br>あらゆる人々や法の活力<br>TRY B15 がビーはどこまでも | になるため、<br>強くなる好力を聴けます。             |                    |
| JRFUについて<br>JRFUについて                                                                                                    | 関連協会<br>World Rugby 印                           | チケットラグビー                                | ここをクリ                              | ック                 |
| メディア・経道の方へ                                                                                                    | 関東ラグビー協会 ロ                                      | 日本ラグビーフットボール協会                          |                                    |                    |
| お問い合わせ                                                                                                    | 関西ラグビー協会 ロ                                      |                                         |                                    |                    |
| ⊼- <i>⊥</i> -⊼                                                                                                    | 九州ラグビー協会 □                                      | ♡ 安全対策                                  | 協会関連リンク                            |                    |
| ビジョン                                                                                                    |                                                 | ▲                                       | 日本ラグビーフットボール協会                     |                    |
| スポンサー                                                                                                    | SNS公式アカウント                                      | Agen Rughy Fuethall Union Franchaltan   | 催事閃連                               |                    |
| 協会際運リンク                                                                                                    | facebook(JRFU)                                  | RUGBY FAMILY.JP                         | インテグリティ相談窓口                        |                    |
| 寄付・サポート                                                                                                    | facebook(日本代表) 即                                | CONTACTUS                               |                                    | -                  |
|                                                                                                    | facebook(Impact Beyond 2019) 🖬                  | お問い良わせはこちらから                            | インアクリアイ追求                          |                    |
| 求人・採用 / ポランティアの募集                                                                                                    | Twitter(JRFU)                                   | 日本ラグビー Japan Kingby<br>Digital Museum   | スポーツ<br>歴史の検証                      |                    |
|                                                                                                    | Youtube(JRFU)                                   | アンタルミューシアム                              | 日本ラグビー会のレジェンドたち                    |                    |
| <ul> <li>         ・・・・・・・・・・・・・・・・・・・・・・・・・・・・・</li></ul>                                                                                                    | 2 3 6 💷 🚳                                       |                                         |                                    | ^ ₩ @ Q Ø 958      |

「JRFU の安全対策について」ページの左下部「World Rugby 関連情報」をクリック

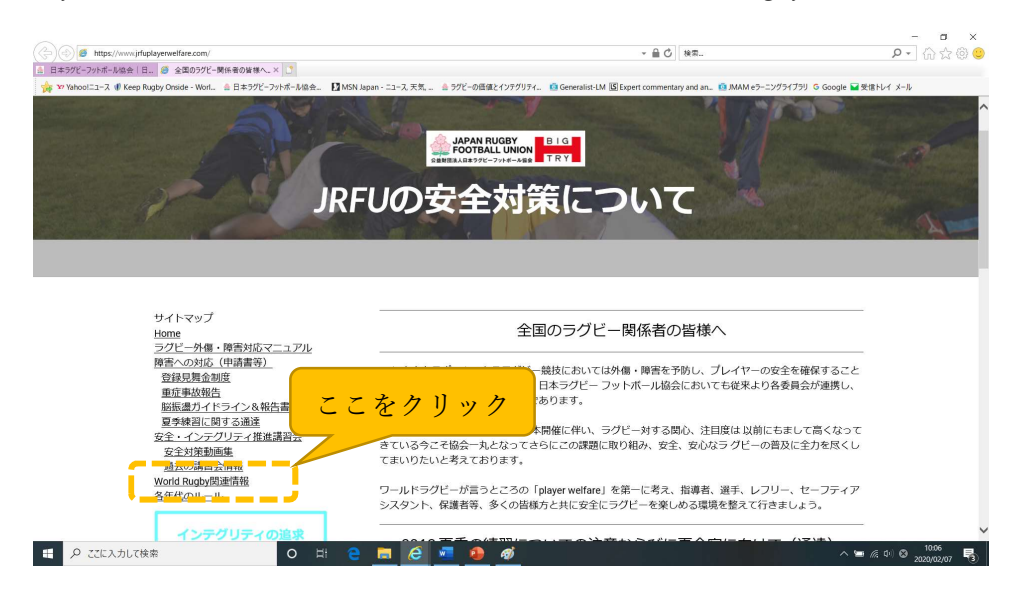

## 下記ページが表示されます。

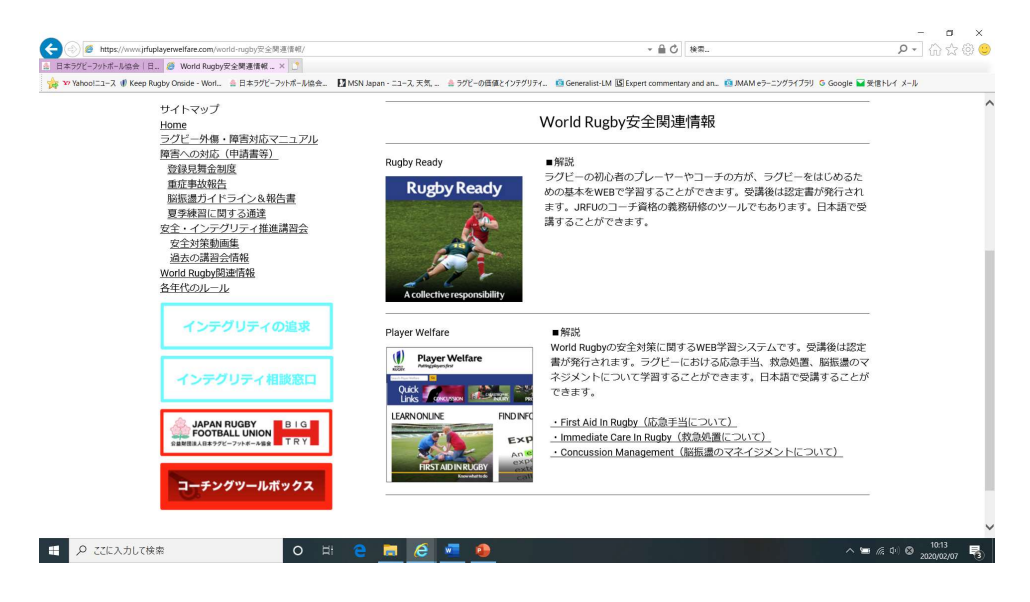

#### 【①Rugby Ready の受講手順】

「Rugby Ready」のバナーをクリック

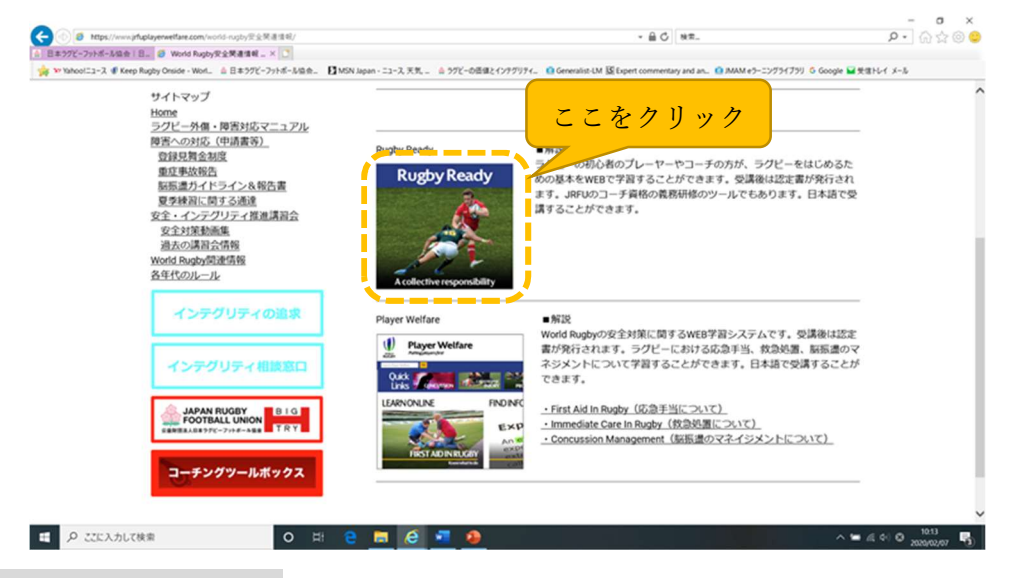

<初めて受講される方>

初めて World Rugby の e-Learning を受講するには、登録手続きを行う必要があります。「登録」をクリックし、手続きを行ってください。言語(日本語)も選択可能です。

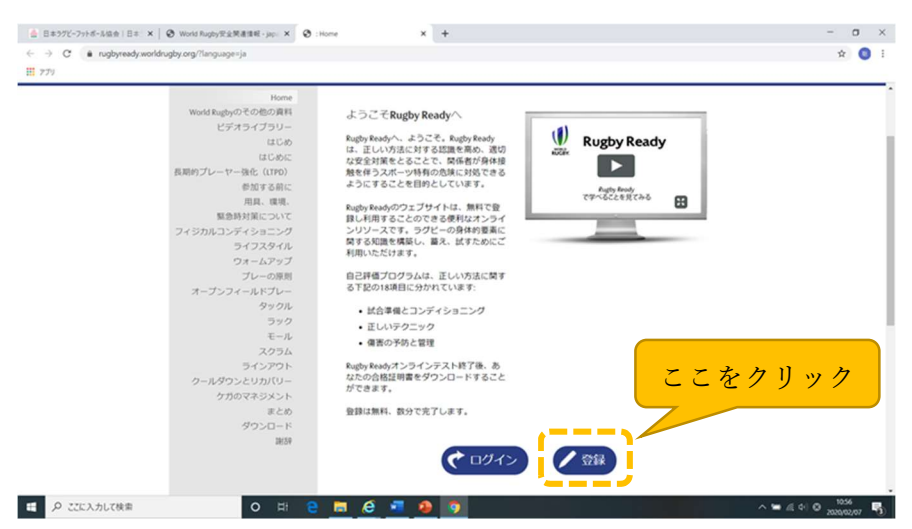

• 左側のコンテンツに沿って受講開始してください。

| https://rugbyready.oworldrugby.org/?section=1                        |                                                                                                    | ▼ 量 び    検索                                                        | ₽• (計会 @         |
|----------------------------------------------------------------------|----------------------------------------------------------------------------------------------------|--------------------------------------------------------------------|------------------|
| 日本ラグビーフットボール協会   日 🥔 World Rugby安全関連情報 - ja 🕕 : Home                 | × 🥔 新UN97 [ ]                                                                                                    |                                                                    |                  |
| ** Yahoolニュース (W Keep Rugby Onside - Worl 🎂 日本ラグビーフットボール協会 🔝 MSN Jap | ban - ニュース、天気、 🎂 ラグビーの価値とインテグリティ 🔝                                                                                | Generalist-LM LS Expert commentary and an 19 JMAM e7-12/75/75/ G G | Jogle ₩受信トレイ メール |
| WORLD RUGBY マ パスボート                                                  | サイト 🗸 🛛 言語 🖌                                                                                                    | SATOSHI WATANABE 🛩                                                 |                  |
| Rugby                                                                | Ready<br>esponsibility                                                                                            |                                                                    |                  |
| Home<br>World Rugbyのその他の資料                                           | Rugby Readyへおかえりなさい                                                                                               |                                                                    |                  |
| ビデオライブラリー                                                            | Rugby Readyのウェブサイトは、ラグビー                                                                                          | Rugby Ready                                                        |                  |
| はじめに                                                                 | のフィジカルな要素に関する知識を構築                                                                                                | RUGBY.                                                             |                  |
| 長期的プレーヤー強化 (LTPD)                                                    |                                                                                                    |                                                                    |                  |
| 参加する前に 😠                                                             |                                                                                                    | Rugby Ready                                                        |                  |
| 用具、環境、                                                               | 01/                                                                                                    | (1-100000000                                                       |                  |
| 緊急時対策について                                                            | 0%                                                                                                    |                                                                    |                  |
| フィジカルコンディショニング 👷                                                     |                                                                                                    |                                                                    |                  |
| ライノスダイル ダ                                                            |                                                                                                    |                                                                    |                  |
| ブレーの原則                                                               | Rugby ReadyオンラインテストのU%が元<br>了しました。14項目すべてを完了する                                                                    |                                                                    |                  |
| オープンフィールドプレー                                                         | と、Rugby Ready合格証明書をダウン                                                                                            |                                                                    |                  |
| タックル 🗴                                                               | ロードすることかできます。                                                                                                    |                                                                    |                  |
| ラック 🗴                                                                | 画面の左側のリストで、まだ完了してい                                                                                                |                                                                    |                  |
| モール 🗴                                                                | <ul> <li>ない項目を確認することができます。各</li> <li>10日の管問を目ろには</li> <li>た朝の頂目を力</li> </ul>                                      |                                                                    |                  |
|                                                                      | ただくために、cookie(クッキー)を使用しています。使用されていい<br>し、cookie(クッキー)の放走を変更せずに利用を取ける場合、当り・<br>更してクッキーを削除したい場合は、cookie(クッキー)ポリシーに計 | jcoakie(クッキー)の評価については、<br>トたおけるonokie(クッキー)の使用に同<br>線の方法が記されています。  |                  |
|                                                                      |                                                                                                    |                                                                    |                  |

<過去に受講経験のある方>

•

過去に受講済の場合は、「ログイン」をクリックしてください。受講状況に応じて、合格証明書をダウンロード/印刷する、または再受講する等の対応をお願いします。

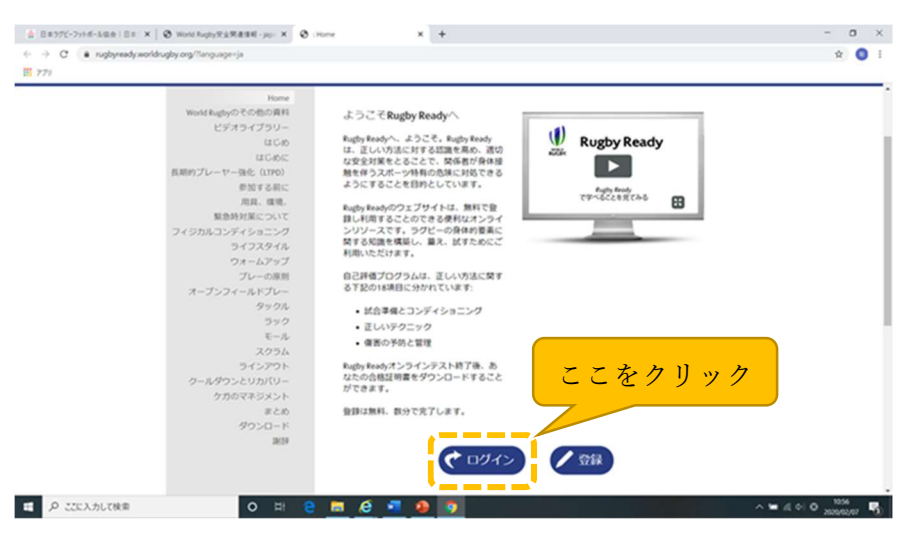

再受講が必要な場合は、「テストを受け直す」をクリック

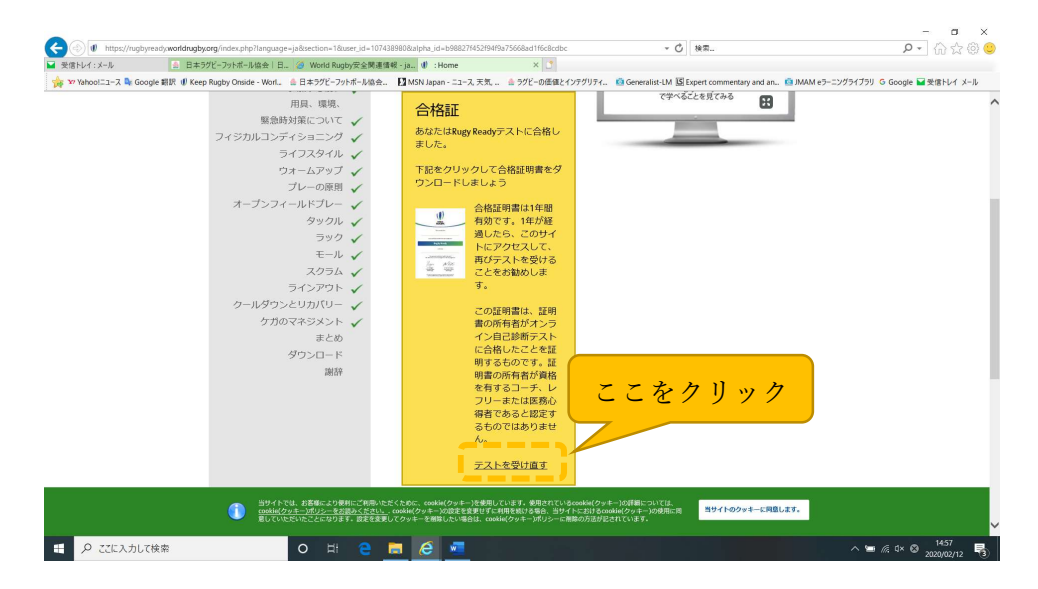

### 【②Concussion Management の受講手順】

• 「Concussion Management (脳振盪のマネイジメントについて)」をクリック

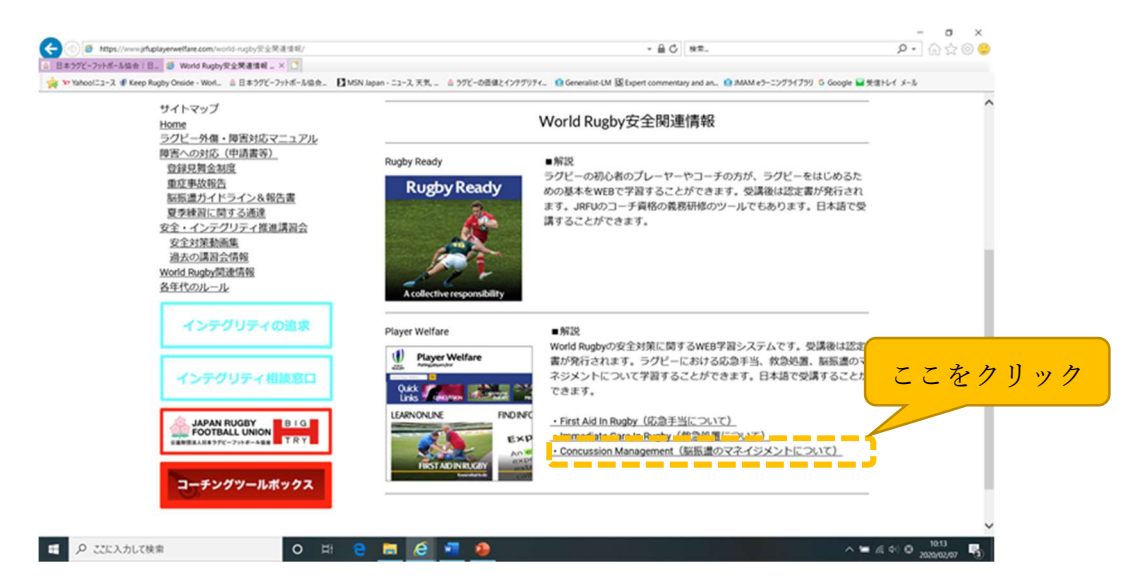

「脳振盪への対応(一般向け)」をクリック

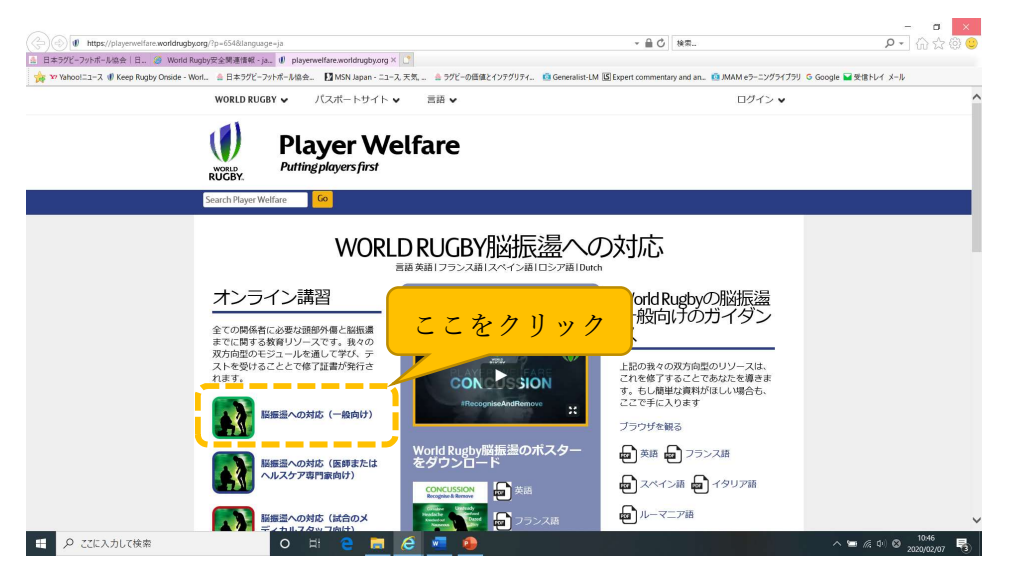

「学習開始」をクリックして受講開始してください。なお、②Concussion Management の受講コンテンツは、この「脳振盪への対応(一般向け)」のみで結構です。

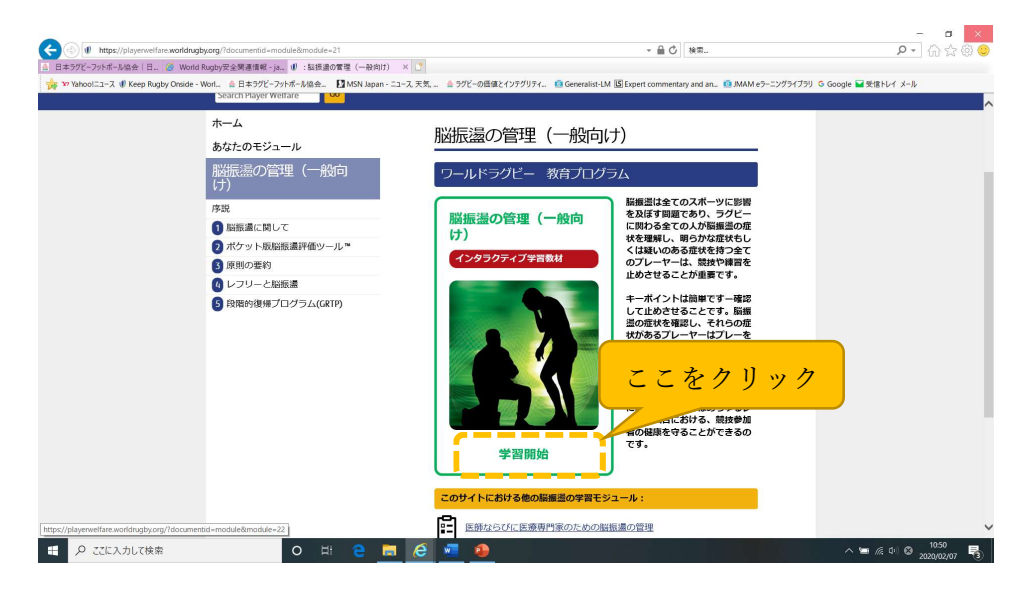

【その他(共通)】

 ・ 受講終了後、合格証明書をダウンロードすることができます。安全インテグリティ講習 会を受講する際は、必ず合格証明書をプリントアウトのうえ持参してください。
 (出力/プリントアウトができなかった場合には、画面を写真で撮影することなどで、受 講完了が確認できるようにしてください。)

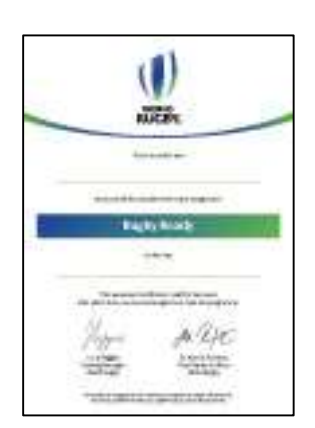

以上